#### คู่มือการบันทึกวงเงินค่าเล่าเรียนสำหรับนักศึกษากองทุน กยศ.

#### ปีการศึกษา 2567

#### มหาวิทยาลัยศรีปทุม ชลบุรี

#### กำหนดการ

- 1. ภาคการศึกษาที่ 1 ระหว่างวันที่ 1 15 กรกฎาคม 2567
- 2. ภาคการศึกษาที่ 2 ระหว่างวันที่ 1 15 ธันวาคม 2567
- 3. ภาคการศึกษาที่ 3 (ฤดูร้อน) ระหว่างวันที่ 1-15 พฤษภาคม 2568

## <u>ตรวจสอบคุณสมบัติก่อนดำเนินการต่อสัญญากู้ยืมภาคการศึกษาที่ 1/2567 ดังนี้</u>

- 1. กิจกรรมจิตอาสา ปีการศึกษา 2566 ไม่น้อยกว่า 36 ชั่วโมง
- 2. มีผลการเรียนไม่ต่ำกว่า 2.00

\*\*\*\*คุณสมบัติต้องผ่านเกณฑ์ทั้ง 2 ข้อจึงสามารถต่อสัญญากู้ยืมได้\*\*\*

## หมายเหตุ :

 การบันทึกวงเงินค่าเล่าเรียนเพื่อขอวงเงินสำหรับการลงทะเบียนเรียน ไม่ใช่การลงทะเบียนเรียน นักศึกษาต้อง ลงทะเบียนเรียนตามปฏิทินการศึกษาของแต่ละภาคการศึกษา

2. วงเงินค่าเล่าเรียนต่อปีของแต่ละคณะ/สาขาวิชาที่ให้กู้ยืม 60,000-70,000 บาทต่อปี <u>กรณีที่ลงทะเบียนเรียน</u>

<u>เกินวงเงิน ต้องชำระค่าเล่าเรียนด้วยตนเอง</u> สามารถชำระเงินในวันที่ลงทะเบียนเรียน หรือตามกำหนดการที่ระบุ ไว้ในปฏิทินการศึกษาระดับปริญญาตรี

# ขั้นตอนการบันทึกวงเงินค่าเล่าเรียน กยศ./กรอ.

1. ที่ www.chonburi.spu.ac.th

C chonburi.spu.ac.th/ 🤗 Maps 🙀 Gmail 🔉 🍖 ອັນກາອ້າຍ Goo... 🍈 ມາກາທິນກອັນອົປາມ ແລ.. 💯 https://mis.chonburi.. 💯 ຄົນແມ່ອານັກສັກອາວະນັກ... 🖲 LINE Official Accoun nnu. vəuliniu 👗 🚹 🖸 📴 www.chonburi.spu.ac.th

#### 2. เลือก เมนูนักศึกษา

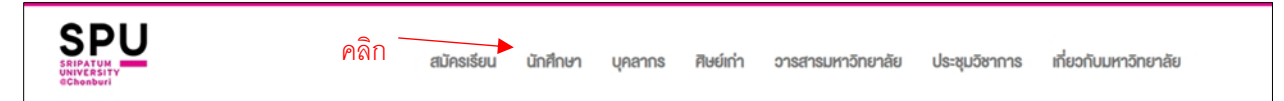

3. เลือก เมนู e-Student

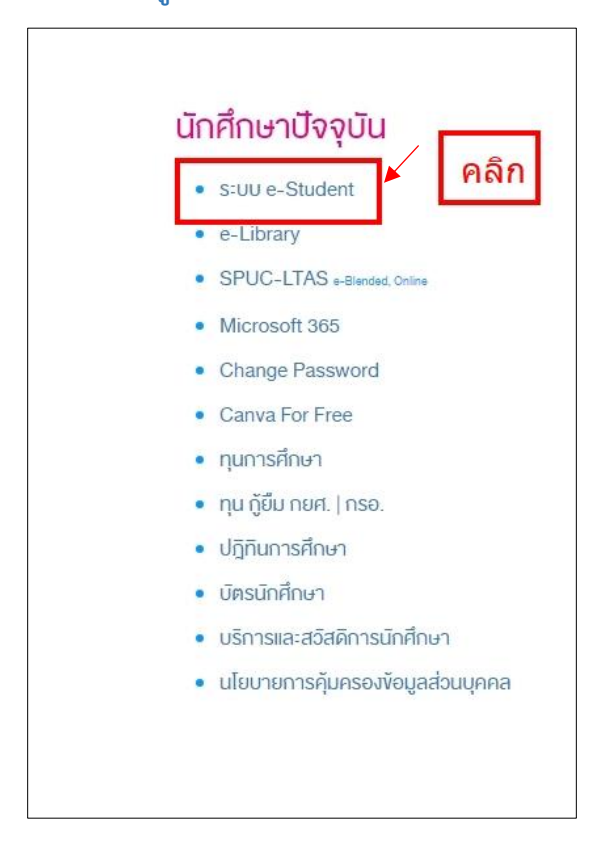

4. Login เข้าสู่ระบบ ด้วยรหัสผู้ใช้งานและรหัสผ่าน

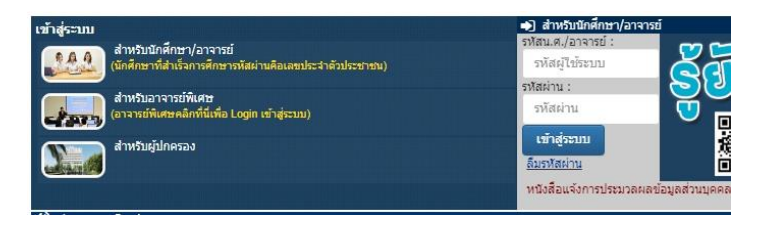

#### เลือกเมนู <u>ข้อมูลทุน / กองทุนกู้ยืม</u>

| 😩 ข้อมูลนักศึกษา 🏾 *                                                                                   | 🞓 ข้อมูลการศึกษา 🔹   | 🕝 ข้อมูลทุน / กองทุนญัยีม ု    | 📄 ดอบแบบประเมิน 🔹            | 🗃 กิจกรรม 🍼           | 📄 การเทียบโอน 🔹   |
|----------------------------------------------------------------------------------------------------|----------------------|--------------------------------|------------------------------|-----------------------|-------------------|
| 🕜 ศาร้องออนไลน์ 🔹                                                                                      | 嶜 ระบบให้ค่าปรึกษา 🔹 | 🖨 ຈະນາມ SPUC-L AS (e-learning) | 嶜 ลงทะเบียนเข้าร่วมกิจกรรม   | 🋗 ปฏิทินการศึกษา      | 😁 ดารางสอนอาจารย์ |
| The Professional                                                                                       | 🔤 Web Mail           | 🗎 ข้อมูลสุขภาพ                 | 😑 ดรวจสอบการยืม-คืน ทรัพยากร | B ข้อมูลการชำระเงิน * |                   |
|                                                                                                    |                      |                                | วองหองสมุด                   |                       |                   |
| SPU<br>องกาะเวียนหว่าใช้<br>e-Student<br>น่าน Line<br>คลิกที่นี่ องหะเบียนนำใช้<br>e-Student ห่าน Line |                      | คลิก                           |                              |                       |                   |

#### เลือกเมนู <u>บันทึกวงเงินค่าเล่าเรียน กยศ. / กรอ.</u>

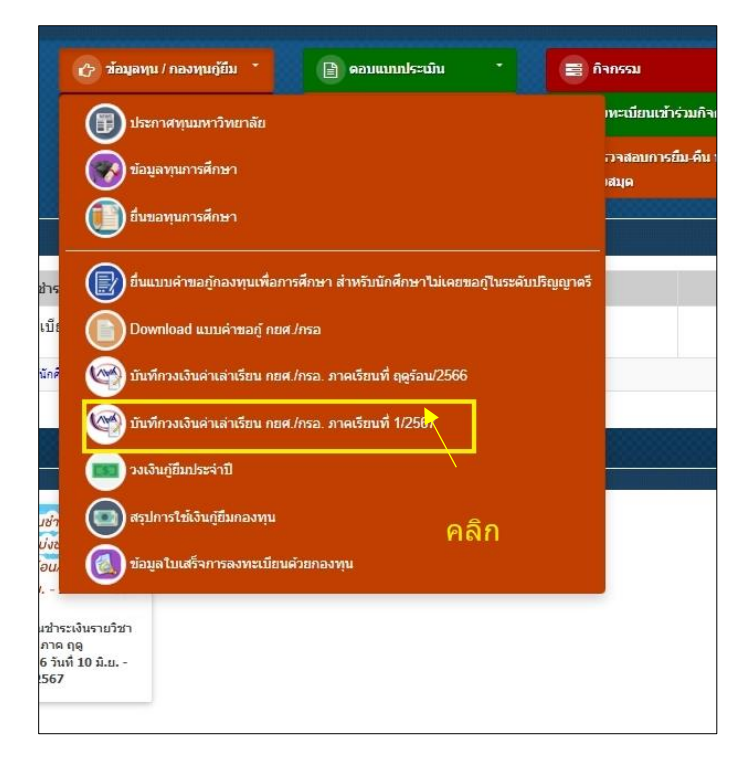

## 7. แสดงข้อมูลผู้กู้ยืม

| เลขที่สัญญา : 66-0000 ประเภทกู้กองทุน : กรอ.                                                          |
|----------------------------------------------------------------------------------------------------|
| ข้อมูลที่อยู่ที่ดีดต่อใด้ (* กรณีที่อยู่ที่ดีดต่อใด้ ไม่ถูกต้อง กรุณาแก้ไขให้ถูกต้อง)                 |
| เลขที่ : 1/111 หมู่ : 5 ซอย : วิฑูรย์ดำริ 2 ถนน : <mark>มหาดไทยบำรุง</mark>                           |
| ตำบล/แขวง : 🗰 หนองชาก 💙 อำเภอ/เขต : บ้านบึง 💙 จังหวัด : ชิลบุรี 💙 ประเทศ : ไทย 💙 รหัสไปรษณีย์ : 20000 |
| เบอร์โทร (มือถือ) : 0123456789 * เฉพาะด้วเลขเท่านั้น                                                  |
| e-Mail : 64799999@chonburi.spu.ac.th                                                                  |

# 8. ผู้ที่ไม่มีรายวิชาเรียนตามแผนการเรียน ให้คีย์รหัสวิชา แล้วกดปุ่ม เพิ่มรายวิชา ให้ครบทุกรายวิชา

| จำนวนเงินค่าเล่าเรียนที่นักศึกษาสามารถกู้กองทุน กยศ./กรอ.ได้ตลอดปีการศึกษา 60,000 บาท<br>จำนวนเงินกู้กองทุน กยศ./กรอ. ที่ใช้ลงทะเบียนแล้วทั้งหมด 0 บาท<br>คงเหลือจำนวนเงินกู้กองทุน กยศ./กรอ. ที่สามารถใช้ลงทะเบียน 60,000 บาท                                                                                                    |                   |
|----------------------------------------------------------------------------------------------------|-------------------|
| กรุณาระบุรายวิชาที่ต้องการลงทะเบียนเรียนเพื่อขอกู้กองทุน กยศ./กรอ. ปีการศึกษา 2567<br>* นักศึกษาหลักสูตรเทียบโอน ที่ประสงคใช้เงินกองทุนชำระค่าหน่วยกิตรายวิชาสอบเทียบโอนผ่าน สามารถคีย์รหัสวิชาที่ต้องการชำระ และกด<br>(สามารถตรวจสอบรายวิชาสอบเทียบโอนผ่านได้ที่สำนักงานทะเบียน โทร. 038146123 ต่อ 2121-2126 Line Id : @spuchon] | เพิ่มรายวิชา<br>) |
| ภาค : 1 ✔ ปีการศึกษา : 2567 รหัสวิชา : CMM199 เพิ่มรายวิชา เลือกรายวิชาในแผน<br>จำนวนเงินค่าเถ่าเรียนที่นักศึกษาสามารถกู้กองทุน กยศ./กรอ.ได้ตถอดปีการศึกษา                                                                                                    | <b>60,000</b> บาท |
| จำนวนเงินกองทุน กยศ./กรอ. คงเหลือ                                                                                                    | 60,000 บาท        |
| จำนวนเงินค่าเล่าเรียนทั้งหมด                                                                                                    | 0 บาท             |
| จำนวนเงินขอกู้กองทุนกู้ยื่ม กยศ./กรอ. คงเหลือ                                                                                                    | <b>60,000</b> บาท |

## 9. กดปุ่ม <u>ตกลง</u>

| กรุณาระบุร       | ายวิชาที่ต้องก      | าารลงทะเบียน       | รียนเพื่อขอกู้กองทุน กยศ./กรอ. ปีการศ์            | ึกษา 2567                                                |
|------------------|---------------------|--------------------|---------------------------------------------------|----------------------------------------------------------|
| * นักศึกษาหล่    | ลักสูตรเทียบโอน     | เ ที่ประสงค์ใช้เงิ | เกองทุนชำระค่าหน่วยกิตรายวิชาสอบเทียบโล           | นผ่าน สามารถคีย์รหัสวิชาที่ต้องการชำระ และกดเพิ่มรายวิชา |
| (สามารถตร        | รวจสอบรายวิช        | กาสอบเทียบโอ       | นผ่านได้ที่สำนักงานทะเบียน โทร. 0381 <sub>/</sub> | 46123 ທ່ອ 2121-2126 Line ld : @spuchon)                  |
| •<br>• • • • • • | 🗙 ปีอารส์อนว เ      | 2567 51733         |                                                   |                                                          |
| J 191.           | • плилял.           | 2307 30830         | . เพมรายวชา เผอกรายวชาเ                           |                                                          |
| ภาค 1/25         | 67                  |                    |                                                   |                                                          |
| ลำดับที่         | รหัสวิชา            | จำนวนเงิน          | เพิ่มวิชา CMM199 เรียบร้อย                        |                                                          |
| 1.               | CMM199              | 1,400.00           | ລນ                                                | ตกลง                                                     |
|                  | รวมค่าหน่วยกิต      | 1,400.00           |                                                   |                                                          |
| ด่าประกันอุบั    | ได้เหตุ             | 250.00             |                                                   |                                                          |
| ด่าบำรุงการค่    | สึกษาภาคปกติ        | 7,250.00           |                                                   |                                                          |
| รวมค่าเล่าเรี    | ยนภาค 1/2567        | 8,900.00           |                                                   |                                                          |
| จำนวนเงินค       | ่าเล่าเรียนที่นักด่ | จึกษาสามารถกู้ก    | องทุน กยศ./กรอ.ได้ตลอดปีการศึกษา                  | 60,000 ארט                                               |
| จำนวนเงินก       | าองทุน กยศ./กร      | อ. คงเหลือ         |                                                   | 60,000 ארע                                               |
|                  |                     |                    |                                                   |                                                          |
| จำนวนเงิน        | เค่าเล่าเรียนทั้    | งหมด               |                                                   | 8,900 ארע                                                |
| จำนวนเงิน        | เขอกู้กองทุนกุ่     | ัยื่ม กยศ./กรอ     | . คงเหลือ                                         | 51,100 บาท                                               |

# 10. แสดงหน้าจอเมื่อเพิ่มรายวิชาเรียบร้อยแล้ว จะปรากฎรายวิชา และค่าหน่วยกิตรายวิชา เพิ่มจนครบทุก

#### รายวิชา

| ภาค : 1       | ♥ ปีการศึกษา :      | 2567 รหัสวิ   | ชา :       | เพิ่มรายวิชา       | เลือกรายวิชาในแผน |  | •                       |
|---------------|---------------------|---------------|------------|--------------------|-------------------|--|-------------------------|
| ภาค 1/25      | 67                  |               |            |                    |                   |  |                         |
| ลำดับที่      | รหัสวิชา            | จำนวนเงิน     |            |                    |                   |  |                         |
| 1.            | CMM199              | 1,400.00      | ລນ         |                    |                   |  |                         |
|               | รวมค่าหน่วยกิต      | 1,400.00      |            |                    |                   |  |                         |
| ด่าประกันอุบั | ติเหตุ              | 250.00        |            |                    |                   |  |                         |
| ด่าบำรุงการใ  | สึกษาภาคปกติ        | 7,250.00      |            |                    |                   |  |                         |
| รวมค่าเล่าเรี | ยนภาค 1/2567        | 8,900.00      |            |                    |                   |  |                         |
| จำนวนเงินค    | ่าเล่าเรียนที่นักด่ | จึกษาสามารถศ  | ู้กองทุน ก | ยศ./กรอ.ได้ดลอดปีก | ารศึกษา           |  | 60,000 บาท              |
| จำนวนเงินศ    | องทุน กยศ./กร       | อ. คงเหลือ    |            |                    |                   |  | <mark>60,000</mark> บาท |
|               |                     |               |            |                    |                   |  |                         |
| จำนวนเงิน     | เค่าเล่าเรียนทั้ง   | งหมด          |            |                    |                   |  | <b>8,900</b> บาท        |
| จำนวนเงิน     | เขอกู้กองทุนกู่     | ์ยื่ม กยศ./กร | อ. คงเหล่  | ลือ                |                   |  | 51,100 บาท              |

## นักศึกษาที่มีรายวิชาเรียนตามแผนการเรียน สามารถกดปุ่ม เลือกรายวิชาในแผน และกดเลือกทุกรายวิชา ในแผนการเรียน

| ภาค : 🚺 🕶 ปีการศึกษา : 2567 รหัสวิชา : 🥼 เพ็มรายวิชา เลือกรายวิชาในแผน       |                   |
|------------------------------------------------------------------------------|-------------------|
| จำนวนเงินค่าเถ่าเรียนที่นักศึกษาสามารถกู้กองทุน กยศ./กรอ.ได้ตลอดปีการศึกษา 💦 | 60,000 บาท        |
| จำนวนเงินกองทุน กยศ./กรอ. คงเหลือ                                            | <b>60,000</b> บาท |
| าลิก                                                                         |                   |
| จำนวนเงินค่าเล่าเรียนทั้งหมด                                                 | 0 บาท             |
| จำนวนเงินขอกู้กองทุนกู้ยื่ม กยศ./กรอ. คงเหลือ                                | 60,000 บาท        |

# แสดงรายวิชาในแผนการเรียนแต่ละภาคการศึกษา ให้กดปุ่ม <u>เพิ่มรายวิชา</u> ทีละวิชาจนครบทุกรายวิชา ทุกภาคการศึกษา

| น:บัญชี สาขาวิว<br>ะ:บัญชี สาขาวิว  | ศกษา ภาศ . า<br>ชา : การบัญชี | รอบ : เทียบโอนวันอาทิตย์ ประเภทหลักสูตร : ปกติ |         |              |
|-------------------------------------|-------------------------------|------------------------------------------------|---------|--------------|
| <mark>ลิกที่นี่ เพิ่มรายวิชา</mark> | ทั้งหมดในแผน                  | การเรียน ทุกภาคเรียน                           |         | a            |
| 3116/10113600351                    | วมชาบา                        | ขอวขา                                          | หน่วยกด | Leidti       |
| /2567                               | ACT311                        | การบัญชีขึ้นสูง 1                              | 3       | เพิ่มรายวิชา |
| /2567                               | ACT341                        | การสอบบัญชี                                    | 3       | เพิ่มรายวิชา |
| 1/2567                              | BUS306                        | การวิเคราะห์เชิงปริมาณและการจัดการเชิงกลยุทธ์  | 3       | เพิ่มรายวิชา |
| 1/2567                              | MKT394                        | การตลาดผ่านสื่อสังคมออนไลน์                    | 3       | เพิ่มรายวิชา |
| 2/2567                              | ACT312                        | การบัญชีขึ้นสูง 2                              | 3       | เพิ่มรายวิชา |
| 2/2567                              | ACT315                        | การบัญชีต้นทุน 2                               | 3       | เพิ่มรายวิชา |
| 2/2567                              | ACT331                        | ระบบสารสนเทศทางการบัญชั                        | 3       | เพิ่มรายวิชา |
| 2/2567                              | MKT392                        | การจัดการโฆษณาและสื่อโฆษณาทางดิจิทัล           | 3       | เพิ่มรายวิชา |
| าดูร้อน/2567                        | ACT415                        | การบริหารต้นทุนเชิงกลยุทธ์                     | 3       | เพิ่มรายวิชา |
| าดูร้อน/2567                        | MKT395                        | เครื่องมือและเทคนิคการตลาดดิจิทัล              | 3       | เพิ่มรายวิชา |

| ภาค : 1                | <ul> <li>✓ ปีการศึกษ</li> </ul> | า : 2567 รห้  | สวิชา :    |                     | เพิ่มรายวิชา | เลือกรายวิชาใ | นแผน |                                     |                |               |                 |
|------------------------|---------------------------------|---------------|------------|---------------------|--------------|---------------|------|-------------------------------------|----------------|---------------|-----------------|
| ภาค <mark>1/2</mark> ! | 567                             |               |            | ภาค 2/2             | 567          |               |      | ภาค ฤดูร้อ                          | น/2567         |               |                 |
| ลำดับที่               | รหัสวิชา                        | จำนวน<br>เงิน |            | ลำดับที่ รหัสวิชา   |              | จำนวน<br>เงิน |      | ลำดับที่ รหัสวิชา                   |                | จำนวน<br>เงิน |                 |
| 1.                     | ACT311                          | 4,200.00      | ຸລນ        | 1.                  | ACT312       | 4,200.00      | ລນ   | 1.                                  | ACT415         | 4,200.00      | ລນ              |
| 2.                     | ACT341                          | 4,200.00      | ລນ         | 2.                  | ACT315       | 4,200.00      | ລນ   | 2.                                  | MKT395         | 4,200.00      | ลบ              |
| 3.                     | BUS306                          | 4,200.00      | ຸລນ        | 3. ACT331           |              | 4,200.00      | ລນ   |                                     | รวมค่าหน่วยกิต | 8,400.00      |                 |
| 4.                     | MKT394                          | 4,200.00      | ลบ         | 4. MKT392           |              | 4,200.00      | ลบ   | ค่าปารุงการศึกษาภาคฤดู<br>ร้อน      |                | 4,400.00      |                 |
| 53                     | มค่าหน่วยกิต                    | 16,800.00     |            | รวมค่าหน่วยกิต      |              | 16,800.00     |      | รวมค่าเล่าเรียนภาค ฤดู<br>ร้อน/2567 |                | 12,800.00     |                 |
| ค่าประกันอุร           | บัติเหตุ                        | 250.00        |            | ค่าบำรุงการ<br>ปกติ | ศึกษาภาค     | 7,250.00      |      |                                     |                |               |                 |
| ค่าบำรุงการ<br>ปกติ    | ศึกษาภาค                        | 7,250.00      |            | รวมค่าเล่าเรียนภาค  |              | 24,050.00     |      |                                     |                |               |                 |
| รวมค่า                 | าเล่าเรียนภาค<br>1/2567         | 24,300.00     |            |                     | 2/2307       |               |      |                                     |                |               |                 |
| จำนวนเงินเ             | ค่าเล่าเรียนที่นั               | ักศึกษาสามาร  | ถกู้กองทุน | เ กยศ./กรอ.'        | ได้ตลอดปีการ | เศึกษา        |      |                                     |                | 60,0          | 000 บาท         |
| จำนวนเงินเ             | กองทุน กยศ./                    | กรอ. คงเหลือ  |            |                     |              |               |      |                                     |                | 60,0          | 000 บาท         |
|                        |                                 |               |            |                     |              |               |      |                                     |                |               |                 |
| จำนวนเงิเ              | เค่าเล่าเรียน                   | ทั้งหมด       |            |                     |              |               |      |                                     |                | 61,1          | I <b>50</b> บาท |
| จำนวนเงินข             | ขอกู้กองทุนกู้ยึ                | ิเม กยศ./กรอ. | คงเหลือ    |                     |              |               |      |                                     |                | 0             | .00 บาท         |
| จำนวนเงินเ             | สดที่ต้องชำระเ                  | เองทั้งหมด    |            |                     |              |               |      |                                     |                | 1,1           | 150 บาท         |

## 13. ระบบแสดงรายวิชาในแผนการเรียน และจำนวนเงินค่าเล่าเรียนของแต่ละภาคการศึกษา

14. สามารถ กดปุ่ม <u>เลือก</u> เพื่อใช้เงินกองทุนตามที่ระบบเลือกให้ โดยคำนวณแบบ เฉลี่ยเงินสดส่วนต่างที่ต้อง ชำระเอง โดยสามารถตรวจสอบ<u>วงเงินค่าเล่าเรียน</u> และยอดเงินที่ใช้ลงทะเบียน ยอดเงินคงเหลือ และยอดเงิน ส่วนต่างที่ต้องชำระได้ในขั้นตอนนี้

|                                                   | ภาค 1/2567<br>จำนวนเงินค่าถงทะเบียน<br>24,300.00 บาท |        |        | ภาด 2/250<br>จำนวนเงินดี<br>24,050.0 | 57<br>าถงทะเบียน<br>DO บาท |        | ภาค ฤดูร้อ<br>จำนวนเงินค่<br>12,800.( | คงเหลือ<br>เงิน<br>กองทุน |        |        |
|---------------------------------------------------|------------------------------------------------------|--------|--------|--------------------------------------|----------------------------|--------|---------------------------------------|---------------------------|--------|--------|
| าสิก                                              | กองทุน                                               | เงินสด | รวม    | กองทุน                               | เงินสด                     | รวม    | กองทุน                                | เงินสด                    | รวม    |        |
| เลือก                                             | 23,800                                               | 500    | 24,300 | 23,550                               | 500                        | 24,050 | 12,650                                | 150                       | 12,800 | 0      |
| กรุณา<br>ระบุ<br>จำนวน<br>เงิน<br>ขอกู้<br>กองทุน | 0                                                    | 0      | 0      | 0                                    | 0                          | 0      | 0                                     | 0                         | 0      | 60,000 |
|                                                   |                                                      |        |        |                                      |                            |        |                                       |                           | ถัดไป  |        |

## 15. แสดงข้อมูลจำนวนเงินเมื่อ กดปุ่ม <u>เลือก</u>

|                                | ภาค 1/2567<br>จำนวนเงินค่าลงทะเบียน<br><mark>24,300.00</mark> บาท |        |        | ภาค 2/2567<br>จำนวนเงินค่าถงทะเบียน<br><mark>24,050.00</mark> บาท |        |        | ภาค ฤดูรอ<br>จำนวนเงินค่<br>12,800.( | คงเหลือ<br>เงิน<br>กองทุน |        |   |
|--------------------------------|-------------------------------------------------------------------|--------|--------|-------------------------------------------------------------------|--------|--------|--------------------------------------|---------------------------|--------|---|
|                                | กองทุน                                                            | เงินสด | รวม    | กองทุน                                                            | เงินสด | รวม    | กองทุน                               | เงินสด                    | รวม    |   |
| ลือก                           | 23,800                                                            | 500    | 24,300 | 23,550                                                            | 500    | 24,050 | 12, <mark>6</mark> 50                | 150                       | 12,800 | Ċ |
| ารุณา<br>ระบุ                  | 23800                                                             | 500    | 24,300 | 23550                                                             | 500    | 24,050 | 12650                                | 150                       | 12,800 |   |
| านวน<br>เงิน<br>ขอกู้<br>องทุน |                                                                   |        |        |                                                                   |        |        |                                      |                           |        |   |

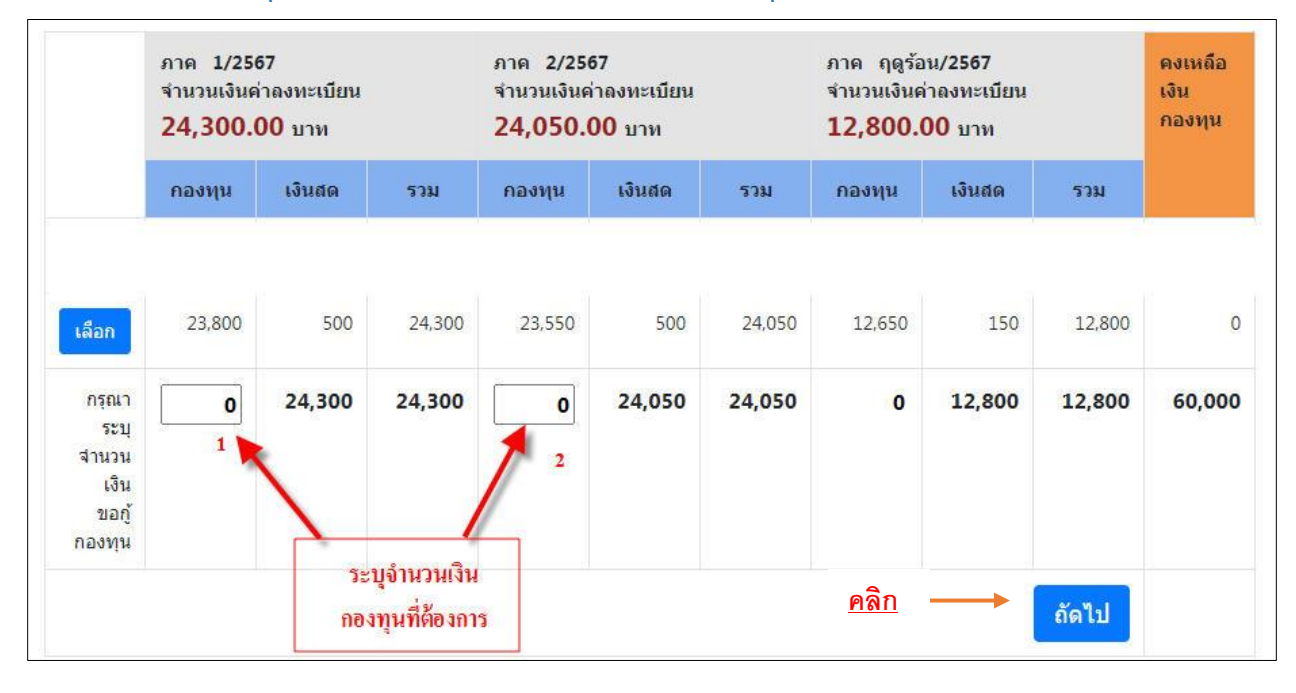

## 16. หรือ สามารถระบุจำนวนเงินค่าเล่าเรียนที่ต้องการใช้เงินกองทุนได้ด้วยตนเอง

## 17. ระบบแสดงข้อมูลเมื่อระบุจำนวนเงินค่าเล่าเรียนที่ต้องการใช้เงินกองทุน และกดปุ่ม <u>ถัดไป</u>

|                                | ภาค 1/2567<br>จำนวนเงินค่าดงทะเบียน<br>24,300.00 บาท |        |        | ภาค 2/2567<br>จำนวนเงินค่าถงทะเบียน<br><mark>24,050.00</mark> บาท |        |        | ภาค ฤดูร้อ<br>จำนวนเงินค่<br>12,800.0 | คงเหลือ<br>เงิน<br>กองทุน |        |   |
|--------------------------------|------------------------------------------------------|--------|--------|-------------------------------------------------------------------|--------|--------|---------------------------------------|---------------------------|--------|---|
|                                | คองทุน                                               | เงินสด | รวม    | กองทุน                                                            | เงินสด | รวม    | กองทุน                                | เงินสด                    | รวม    |   |
| ลือก                           | 23,800                                               | 500    | 24,300 | 23,550                                                            | 500    | 24,050 | 12,650                                | 150                       | 12,800 | ( |
| กรุณา<br>ระบุ<br>่านวน<br>เงิน | 24300                                                | 0      | 24,300 | 24050                                                             | 0      | 24,050 | 11650                                 | 1,150                     | 12,800 | ( |
| ขอกู้<br>เองทุน                |                                                      |        |        |                                                                   |        |        | <u>คลิก</u> <b>–</b>                  | -                         | ภัดไป  |   |

18. ระบบแสดงข้อมูล ค่าเล่าเรียนที่ใช้เงินกองทุน และส่วนต่างเงินสดที่ต้องชำระเองของแต่ละภาคการศึกษา ในขั้นตอนนี้สามารถเลือกเบิกค่าครองชีพ

| ภาค 1/2567<br>จำนวนเงินด่าลงทะเบียน 24,300.00 บาท                             |                                                                                                    |                                                                                                    | ภาค 2/2567<br>จำนวนเงินค่าลงทะเบียน 24,050.00 บาท           |                  |                | ภาค ฤดูร้อน/2<br>จำนวนเงินค่าถงเ | คงเหถือเงินกองทุน |        |                |
|-------------------------------------------------------------------------------|----------------------------------------------------------------------------------------------------|----------------------------------------------------------------------------------------------------|-------------------------------------------------------------|------------------|----------------|----------------------------------|-------------------|--------|----------------|
| กองทุน                                                                        | เงินสด                                                                                                 | รวม                                                                                                    | กองทุน                                                      | เงินสด           | รวม            | กองทุน                           | เงินสด            | รวม    |                |
| 24,300                                                                        | 0                                                                                                    | 24,300                                                                                                    | 24,050                                                      | 0                | 24,050         | 11,650                           | 1, <b>1</b> 50    | 12,800 | 0              |
| ภาคเรียนที่ 1 จำน<br>ภาคเรียนที่ 2 จำน<br>ภาคเรียนที่ 3 จำน<br>มีความประสงค์ข | วน 4 เดือนๆ ละ 3,00<br>วน 4 เดือนๆ ละ 3,00<br>วน 4 เดือนๆ ละ 3,00<br>เอญ้ค่าครองชีพ ภา<br><u>กรถ</u> ี | 00 บาท รวม 12,000<br>00 บาท รวม 12,000<br>00 บาท รวม 12,000<br>ค <b>1/2567 จำนวน</b><br><mark>เทิ่มีคุณสมบัติตา</mark> | ะ บาท<br>- บาท<br>4 เดือน เดือนละ 3,6<br>ม <u>ที่กองทุน</u> | 000 บาท รวมเป็นเ | งิน 12,000 บาท |                                  |                   |        |                |
| ย้อนกลับ                                                                      |                                                                                                    |                                                                                                    |                                                             |                  |                |                                  | <u>คลิก</u> -     |        | ยืนยันขอกักองท |

## 19. ระบบแสดงข้อมูลเมื่อกดปุ่ม ยืนยันขอกู้กองทุน

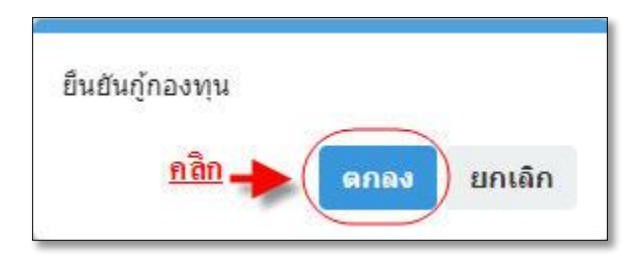

20. ระบบแสดงข้อมูลเมื่อกดปุ่ม <u>ตกลง</u> กรณีที่ต้องการเปลี่ยนแปลงข้อมูลสามารถกดปุ่ม <u>แก้ไข</u> ได้ในช่วงเวลาที่

กำหนด ของแต่ละภาคการศึกษา

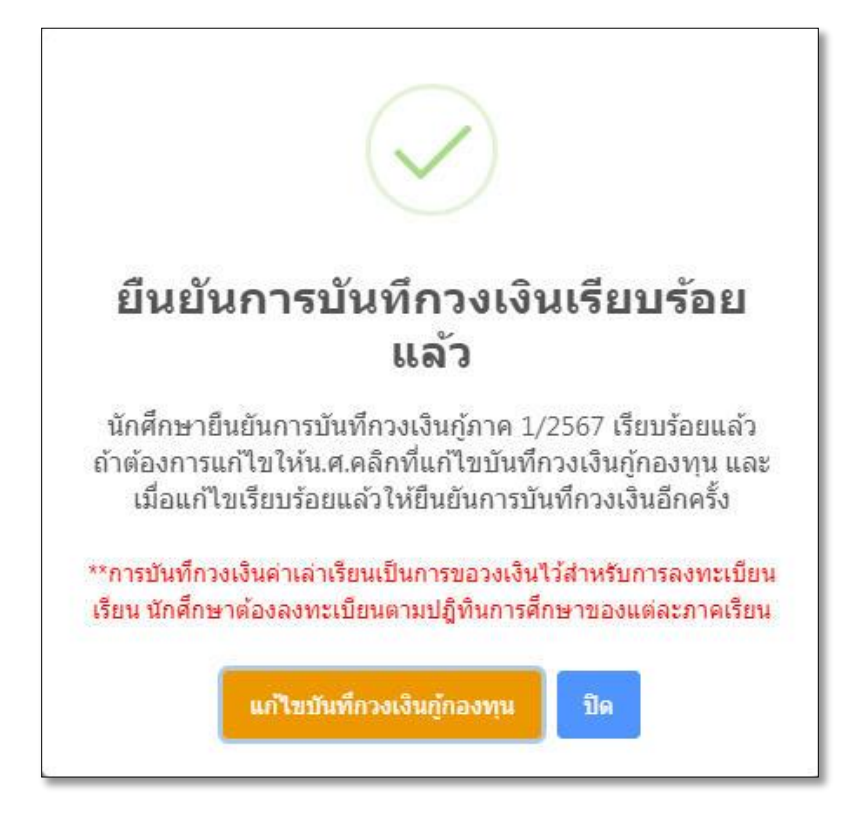

# เสร็จสิ้นการบันทึกวงเงินค่าเล่าเรียน

**หมายเหตุ** : การบันทึกวงเงินค่าเล่าเรียนนี้เป็นการขอวงเงินไว้สำหรับการลงทะเบียนเรียน นักศึกษาต้อง ลงทะเบียนเรียนตามปฏิทินการศึกษาของแต่ละภาคการศึกษา (เลือกปฏิทินการศึกษาระดับปริญญาตรี <u>https://www.chonburi.spu.ac.th/web/public/calendar.php</u> )

<u>กองทุนเงินให้กู้ยืมเพื่อการศึกษา</u> สำนักงานบริการสวัสดิการศึกษา มหาวิทยาลัยศรีปทุม ชลบุรี ชั้น 1 อาคาร 72 ปี ดร.มาลินี พุคยาภรณ์ (อาคาร 5) โทร. 038-146123 ต่อ 3104-3106 มือถือ 096-8745513 Line Id : **@789xhdbd**